## TERMA ST-04 Wi-Fi TERMOSTAT (TH-17322TY)

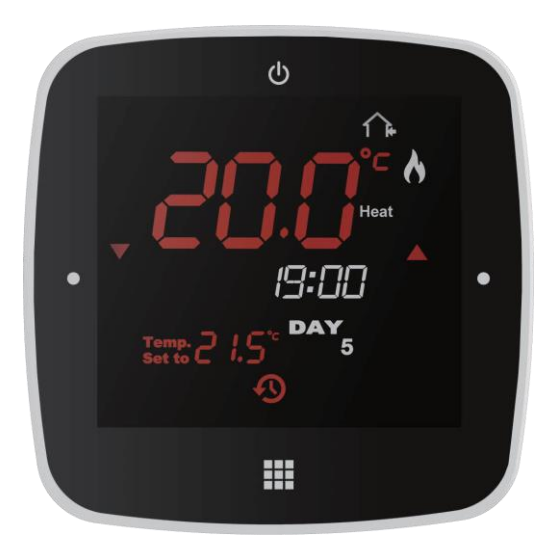

## 2. TEHNIČKI PODACI:

- temperaturno područje podešavanja: 5-35°C
- točnost podešavanja željene temperature: 0.5°C
- napajanje 230Vac/50Hz
- max opterećenje releja: 16A
- histereza: 0.2°C/0.4°C/0.6°C/0.8°C/1.0°C, tvornički je podešena na 0.4°C
- točnost mjerenja temperature 0.1°C
- interval mjerenja temperature: 1min
- materijal : nezapaljiva plastika
- temperatura skladištenja: -10°C do +60°C
- dimenzije: 90x90x44mm

## 1. KARAKTERISTIKE

- jednostavno upravljanje i podešavanje putem displeja na dodir

- mogućnost podešavanja temperaturne histereze
- odvojivo podnožje za jednostavniju montažu
- vremenski program se može podešavati prema potrebama
- prikazuje zadanu i trenutnom jerenu temperaturu prostora
- zaštita od zaleđivanja u modu pripravnosti
- mogućnost zaključavanja tipki za neovlašteno rukovanje
- mogućnost kalibracije temperature prostora
- prikaz statusa vremenskog programa
- funkcija godišnjeg odmora za uštedu energije
- funkcija većeg komfora gdje se može podesiti željena temperatura u trajanju od 1-9 sati
- ručnopodešavanje temperature (rad bezvremenskog programa)
- postavke ostaju pohranjene kada je termostat isključen

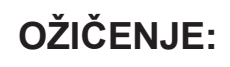

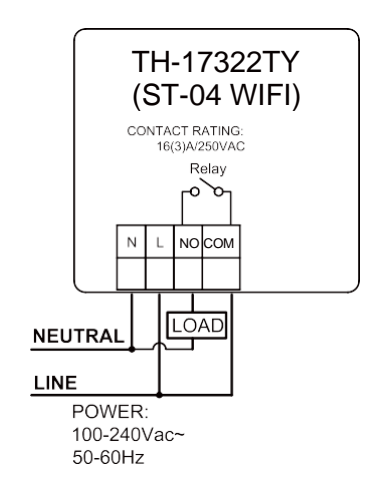

## 3. INSTALACIJA

1. Za odvajanje montažne baze od displeja koristite ravni odvijač.

2. Spojite na bazu napajanje i žice za upravljanje putem on/off beznaponskog kontakta

3. Pričvrstite bazu na podžbuknu ugradbenu kutiju (nije u isporuci) pomoću vijaka

4. Vratite displej na bazu

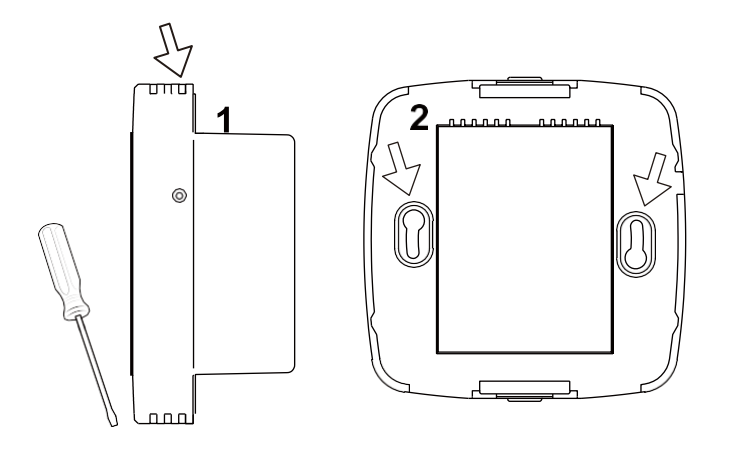

## 4. IZGLED I FUNKCIJE

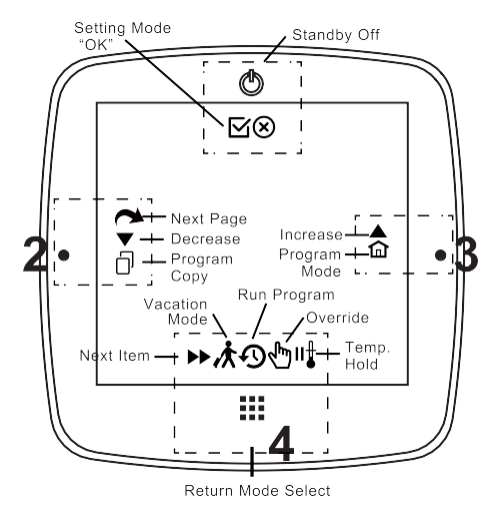

- 🖸 -POTVRDI
- 🗴 -PREKINI
- 🥉 -SLJEDEĆA FUNKCIJA
- -SLJEDEĆA STAVKA
- 🗇 -KOPIRANJE PROGRAMA
- ☐ -IZLAZ IZ PODEŠAVANJA
- -POVEĆAJ/SMANJI

4-1.Opis funkcija tipki

a.) U modu vremenskog programa Pritisnite tipku za odabir željenog moda rada, RUČNO , KOMFORAN NAČIN RADA (sati) . FIKSNA

## TEMPERATURA III FUNKCIJA GODIŠNJEG ODMORA 🖈

b.) U modu vremenskog programa Pritisnite na 5 sekundi za ulazak u generalne postavke ; na ekranu se prikazuje simbo

### <u>4 vremenska programa po danu</u>

| Program                      | VRIJĖME | TEMPERATURA  |
|------------------------------|---------|--------------|
| 🗭 Wake (P1)                  | 6:00    | <b>21°</b> C |
| fî≱ Leave (P2)               | 8:00    | 14°C         |
| <mark>₁∩₊</mark> Return (P3) | 18:00   | 21°C         |
| 🕒 Sleep (P4)                 | 22:00   | 16°C         |

### 4-2. Opis oznaka na displeju

- TIPKE ZAKLJUČANE 🛛 💯 VR.PROGRAM BUĐENJE
- 🛞 ZAŠTITA OD ZALEĐ. 🏠 VR.PROGRAM ODLAZAK.
- A GRIJANJE UKLJUČENO 🏤 VR.PROGRAM ZAUZET
- 🛞 GENERALNE POST. 🏟 VR.PROGRAM SLOBODAN
- 🕑 RUČNO UGAŠ.GRIJ. 🏾 🏠 VR.PROGRAM DOLAZAK
- 🐢 POVEZAN NA MREŽU 🕒 NOČNI NAČIN RAD
- **123....**: PON/UT/SRI/ČET/PET/SUB/NED

## 5.GENERALNE POSTAVKE (5 sec tipka III )

- 1. PODEŠAVANJE DATUMA (DATE)
- 2.PODEŠAVANJE SATA (TIME)
- 3.PODEŠAVANJE VR.PROGRAMÁ (PROG)
- 4.PODEŠAVANJE HISTEREZE (DIFF)
- 5.KALIBRACIJA TEMPERATURE (T CAL)
- 6.OSVJETLJENJE ZASLONA (CONT)

### **RESET TERMOSTATA:**

Pritisnite sa desne strane termostata tipku za reset

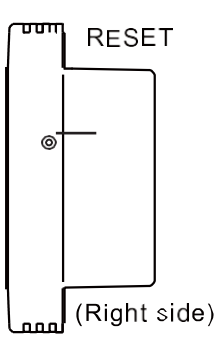

### TERMA ST-04 Wi-Fi TERMOSTAT

Za ulazak u generalne postavke Pritisnite i držite IIII tipku na 5 sekundi, na displeju će se pojaviti simbol Tipkom možete odabrati podešavanje parametara; DATUM (DATE), SAT (TIME), VREMENSKI PROGRAM (PROG), HISTEREZA (DIFF), KALIBRACIJA TEMP. (T CAL), OSVJETLJENJE ZASLONA (CONT). Pritiskom na relignog parametra. Za povratak pritisnite religno.

### 5.1 PODEŠAVANJE DATUMA

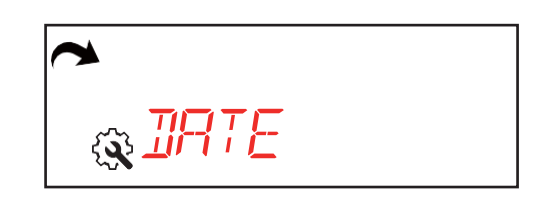

Pritisnite 🗹 za odabir podešavanja datuma

Slijed podešavanja je : GODINA-MJESEC-DAN

Pritisnite ▲/▼ za podešavanje godine.

Pritisnite 🗹 za prelazak na podešavanje mjeseca

- Pritisnite ▲/▼ za podešavanje mjeseca.
- Pritisnite 🗹 za prelazak na podešavanje dana
- Pritisnite ▲/▼ za podešavanje dana.
- Pritisnite 🗹 za potvrdu tj.spremanje

### 5.2 PODEŠAVANJE SATA

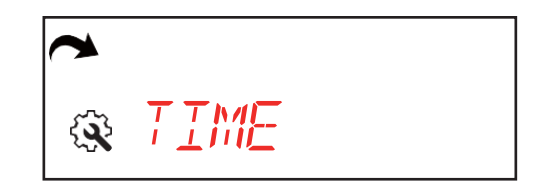

Pritisnite 🗹 za odabir podešavanja sata.

Slijed podešavanja je : SAT-MINUTE

| Pritisnite           | ▲/▼ za podešavanje sata.     |
|----------------------|------------------------------|
| Pritisnite<br>minuta | 🗹 za prelazak na podešavanje |
| Pritisnite           | ▲ za podešavanje minuta.     |

Pritisnite 🖸 za potvrdu tj.spremanje

### 5.3 PODEŠAVANJE VREMENSKOG PROGRAMA

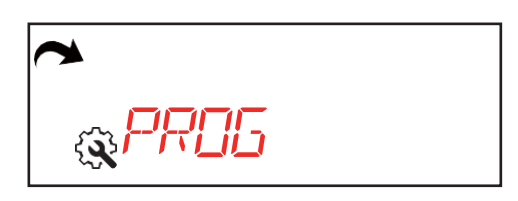

Pritisnite Z za odabir podešavanja vremenskog programa.

Pritisnite ☐ za ulazak u funkciju kopiranja programa. Pritisnite ► za ulazak u podešavanje vr. programa . Za povratak pritisnite .

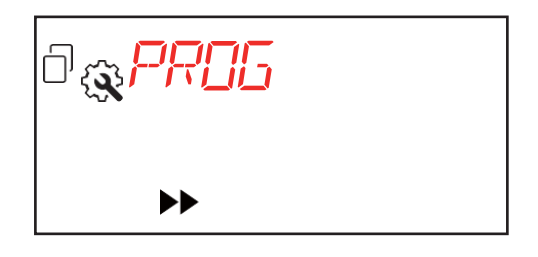

### 5.3-1. PODEŠAVANJE VR. PROGRAMA

Nakon što ste pritisnuli ▶ i ušli u postavke za podešavanje vremenskog programa vidjet ćete da treperi temperatura za DAN1 i P1 (svaki dan ima 4 programska mjesta tj.P1, P2,P3,P4).

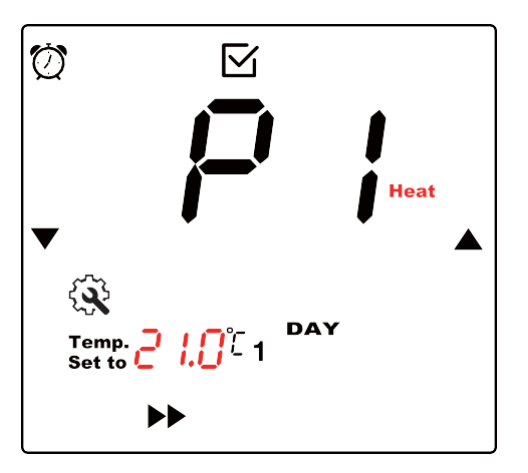

Svaki dan u tjednu se može individualno programirati.

Tipkama ▲/▼ možete promijenti temperaturu za P1 tj. prvo programsko mjesto u DANU 1. Pritiskom na tipku ⊠ potvrđujemo temperaturu te počinje treperiti vrijeme koje možemo podesiti prema želji.

## TERMA ST-04 Wi-Fi TERMOSTAT

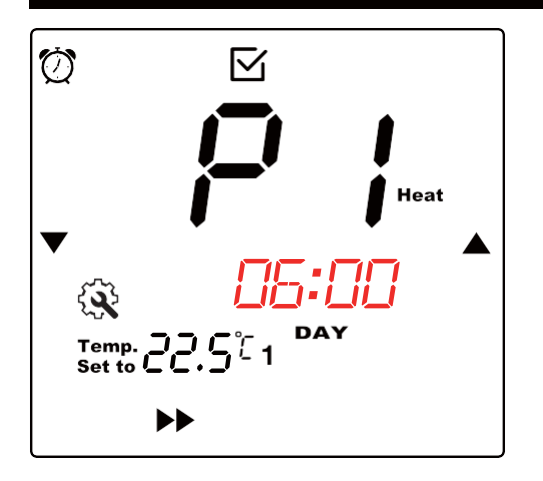

Nakon odabira dana pritisnite ►► za potvrdu i tipkama gore/dolje odaberite dan u koji želite kopirati postavke te potvrdite tipkom ☑ . Strelicama gore/dolje možete nastaviti sa odabirom dana u koji želite kopirati odabrani program.

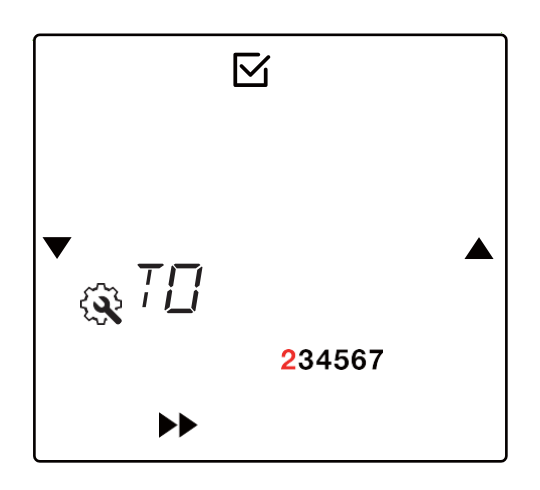

Svaki uspješno kopirani dan dobije ispod broja crticu.

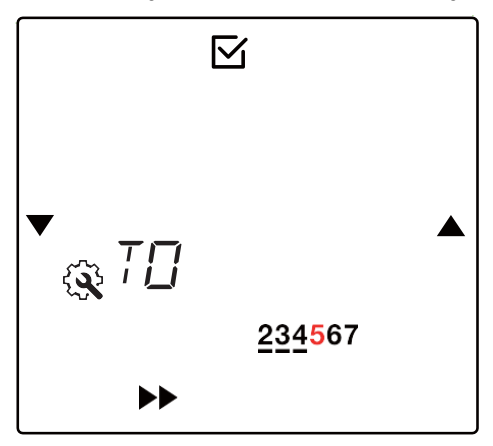

Nakon što ste završili kopiranje pritisnite ►► i vratiti će vas na početni zaslon za podešavanje vremenskog programa .

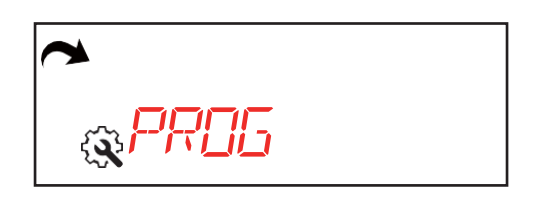

Nakon što ste podesili vrijeme prvog P1 programa pritisnite ⊠ tipku za prelazak na drugi program P2 gdje možete podesiti željenu temperaturu te tipkom ⊠ prelazite na podešavanje njegova vremena tj. sata

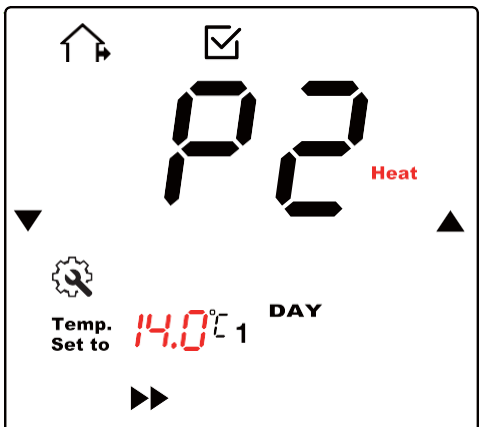

Završite podešavanje temperature i sata za ostala dva programa P3 i P4. Pritiskom na strelicu ►► prelazite na ostale dane u tjednu koje možete podesiti istim postupkom kao i za 1. dan opisan gore u uputama. Nakon što prođete kroz svih 7 dana pritiskom na ►► vratiti će vas termostat natrag na generalni parametar PROG.

### 5.3-2. KOPIRANJE PROGRAMA

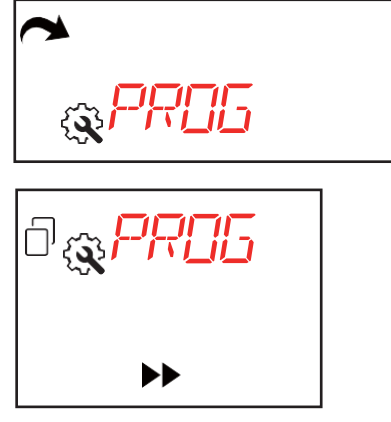

Prilikom ulaska u generalni parametar PROG pritisnite tipku za kopiranje programa 🗇. Strelicama gore/dolje odaberite koji dan želite kopirati.

### TERMA ST-04 Wi-Fi TERMOSTAT

### 5.4 PODEŠAVANJE HISTEREZE

# ┍ ҈҈ҩ҈ӏӀӺӺ

Pritisnite Za odabir podešavanja histereze. Ovaj je parametar tvornički podešen na 0.4 a može se strelicama gore/dolje promijeniti na: 0.2, 0.4, 0.6, 0.8 ili 1.0 °C. Nakon odabira vrijednosti istu potvrdite tipkom

### 5.5 KALIBRACIJA TEMPERATURE

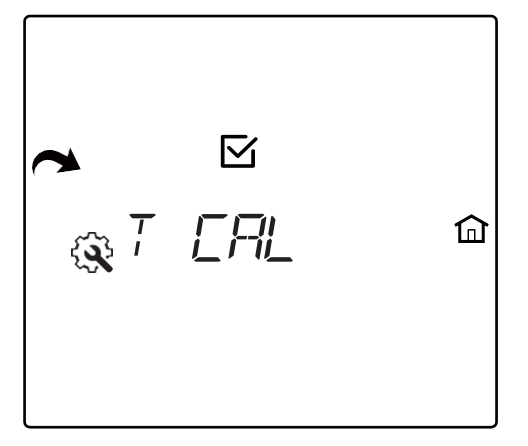

Ova se funkcija koristi u slučaju da se termostat nalazi na nekom hladnijem ili toplijem mjestu od ostatka grijanog prostora pa se može shodno tome i korigirati mjerena temperatura u rasponu ±3.5°C. Navedena funkcija se može također koristiti za usklađenje mjerene temperature sa nekim drugim mjernim uređajem.

Pritisnite Za odabir podešavanja temperaturne Kalibracije (T CAL). Strelicama gore/dolje odaberite željenu vrijednost. Preciznost podešavanja je 0.5°C. Nakon odabira vrijednosti istu potvrdite tipkom Z.

### 5.6 OSVJETLJENJE ZASLONA (CONT)

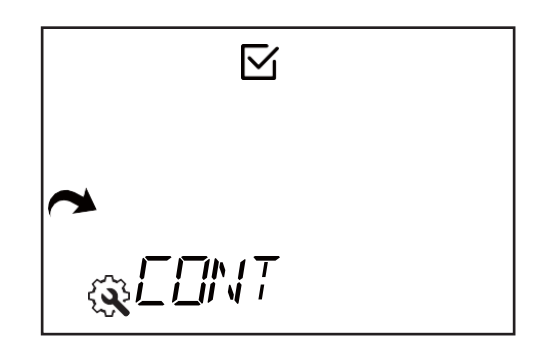

Ovim parametrom možete odrediti jačinu osvjetljenja zaslona. Pritisnite ☑ za ulazak u (CONT) parametar za osvjetljenje zaslona. Strelicama gore/dolje podesite željenu vrijednost u rasponu od 1-7. Nakon odabira vrijednosti istu potvrdite tipkom ☑

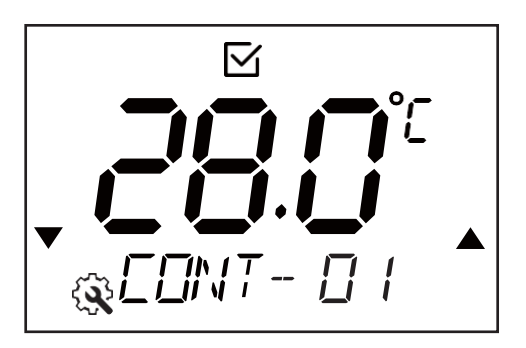

### 6.RESET NA TVORNIČKE POSTAVKE I RESET WI-FI KONFIGURACIJE

### 6.1 RESET NA TVORNIČKE POSTAVKE

Ova funkcija će poništiti sva podešenja koja je korisnik napravio tj. promijenio.

Ugasite termostat pritiskom tipke 🖒

Zatim pritisnite i držite tipku **Ⅲ**, te pritisnite strelicu prema gore ▲ tj.desnu točkicu na displeju . Pojaviti će se slijedeči prikaz:

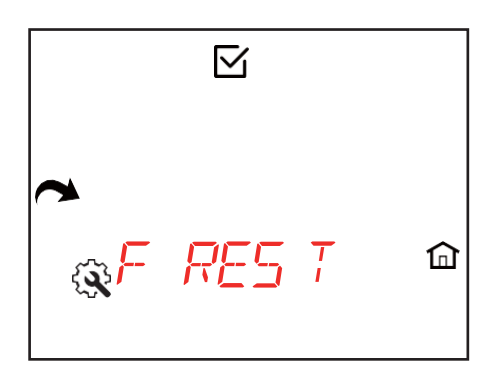

Pritiskom tipke **v** potvrdite reset na tvorničke postavke.

### **6.2 RESET WIFI KONFIGURACIJE**

Ova funkcija će poništiti WiFi konfiguracijske postavke. Kao i u prethodnom slučaju ugasite termostat pritiskom tipke **(**).

Zatim pritisnite i držite tipku Ⅲ, te pritisnite strelicu prema gore ▲ tj.desnu točkicu na displeju . Nakon toga pristisnite te će se pojaviti na displeju:

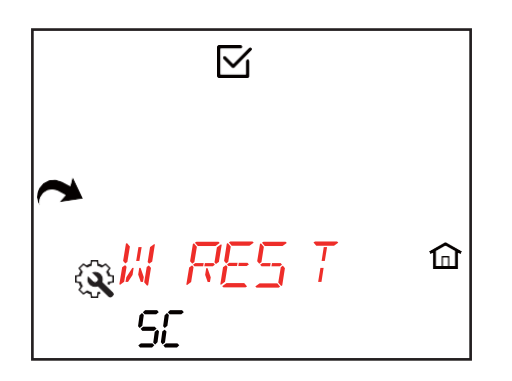

Pritiskom tipke 🗹 potvrdite reset WiFi konfiguracijskih postavki.

U koliko želite odustati od reseta navedenih funkcija pritisnite tipku 🟦 .

### 7. NAČINI RADA TERMOSTATA

Prvotni način rada termostata je putem vremenskog programa.Pritiskom tipke III možete prebaciti termostat na privremeni ručni rad, komforan način rada u trajanju određenog broja sati, podesiti fiksnu temperaturu ili uključiti opciju godišnjeg odmora. Pritiskom tipke 🕁 gasite sve navedene funkcije osim zaštite od smrzavanja.

## 7.1 PRIKAZ RADA PUTEM VREMENSKOG PROGRAMA

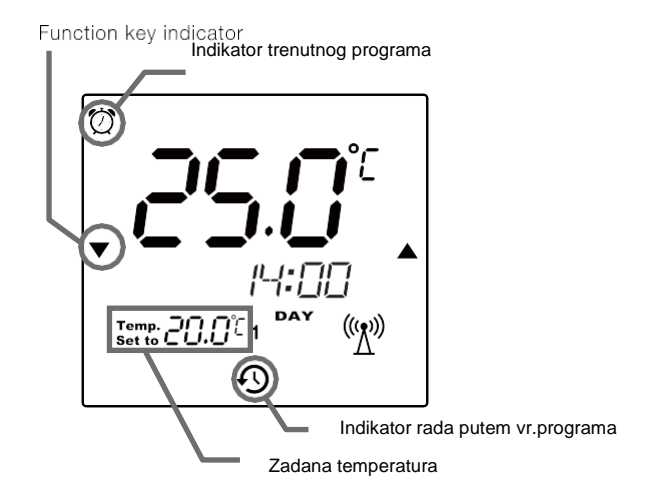

### 7.2 PRIVREMENI RUČNI RAD

Pritiskom tipke III možete prebaciti termostat na privremeni ručni rad te strelicama gore/dolje podesiti željenu vrijednost temperature. Zadanu funkciju potvrdite pritiskom tipke  $\checkmark$  .Ova podešena vrijednost temperature biti će važeća do dolaska prema rasporedu idućeg vremenskog programa.

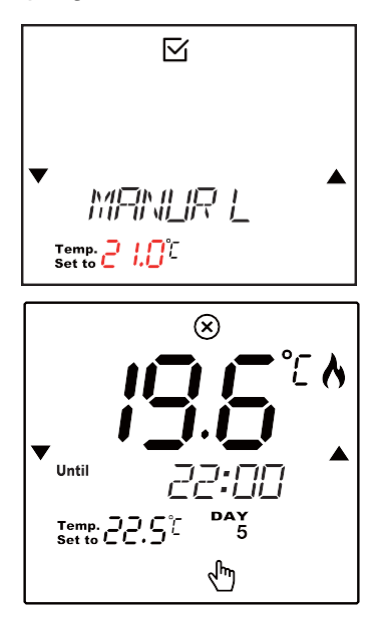

- Kada je uključena funkcija ručnog rada na displeju je prikazana ruka a prikazano vrijeme označava do kada će navedena funkcija biti aktivna.
- pritisnite x za prekid navedene funkcije

### 7.3 KOMFORAN NAČIN RADA U TRAJANJU ODREĐENI BROJ SATI

- ovaj način rada omogučuje da zadate temperaturu koja će važiti određeni broj sati (1-9h) bez da mijenjate vremenski program

 nakon tog perioda termostat se vraća natrag na rad prema vremenskom programu

- aktivirajte Comfort način rada tako da dva puta pritisnete tipku

- strelicama gore/dolje podesite temperaturu

- pritisnite 🗹 za potvrdu zadane temperature

- strelicama gore/dolje podesite željeno vrijeme trajanja

- pritisnite 🗹 za potvrdu a na ekranu će se pojaviti 🔊 👆

- vrijeme na ekranu prikazuje kada će se Comfort način rada zavšiti

 pritisnite ako želite poništiti Comfort način rada i vratiti se na rad putem vremenskog programa

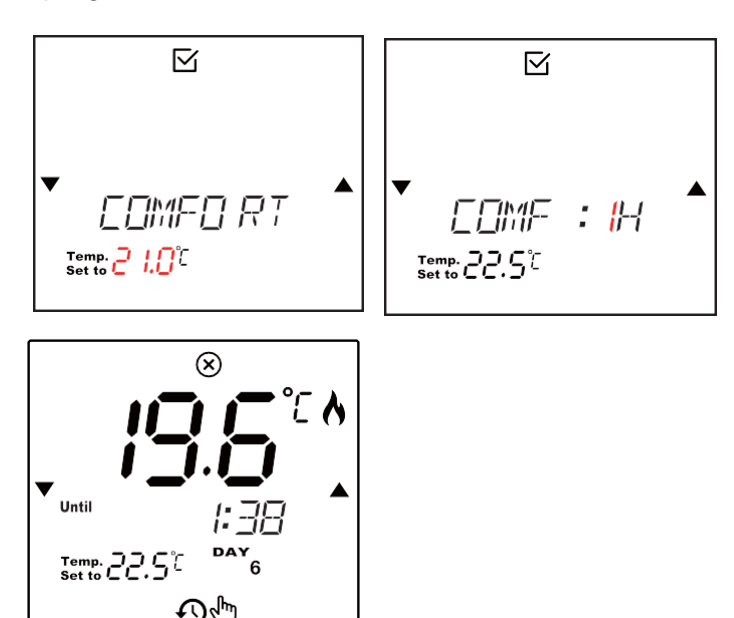

## 7.4 FIKSNO PODEŠENA TEMPERATURA

-ova funkcija omogučuje postavku fiksne temperature i onemogučava rad putem vremenskog programa

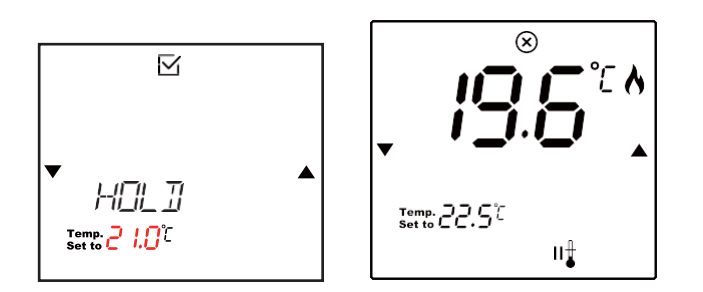

- aktivirajte fiksnu temperaturu tako da tri puta pritisnete tipku
- strelicama gore/dolje podesite temperaturu
- pritisnite 🗹 za potvrdu zadane temperature

- pritisnite (a) ako želite poništiti fiksno podešenu temperaturu i vratiti se na rad putem vremenskog programa

### 7.5 FUNKCIJA GODIŠNJEG ODMORA

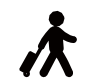

 Ovom funkcijom možete podesiti temperaturu kada ste dulje vrijeme odsutni od kuće kao npr. za vrijeme godišnjeg odmora kako bi smanjili potrošnju energije za grijanje

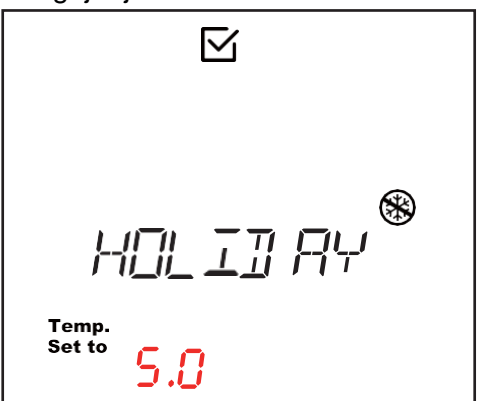

- aktivirajte funkciju godišnjeg odmora tako da četiri puta pritisnete tipku
- strelicama gore/dolje podesite temperaturu, raspon podešavanja je od 0-10°C
- ako je zadana temperatura manja od 5°C na displeju će biti prikazan simbol zaštite od smrzavanja.
- pritisnite 🖸 za potvrdu zadane temperature

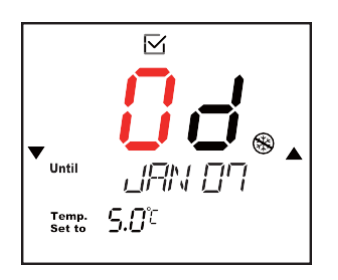

- Strelicama gore/dolje odredite broj dana godišnjeg odmora
- Na ekranu je prikazan datum do kada će ta funkcija biti aktivna
- pritisnite 🗹 za aktivaciju funkcije god.odmora
- pritisnite (S) ako želite poništiti tu funkciju i vratiti se na rad putem vremenskog programa

(')

### 7.6 STANDBY FUNKCIJA (UGAŠENO **GRIJANJE**)

- ovom funkcijom možete ugasiti grijanje kada vam je to potrebno
- na termostatu se i dalje prikazuje mjerena temperatura prostora pri čemu je aktivna zaštita od smrzavanja
- Standby funkciju aktivirate pritiskom tipke 😃
- Na displeju će se pojaviti simbol isključenja 🔘 i zaštita od zaleđivanja 🛞
- Pritsnite tipku 🛞 za poništavanje Standby funkcije i povratak na rad putem vremenskog programa

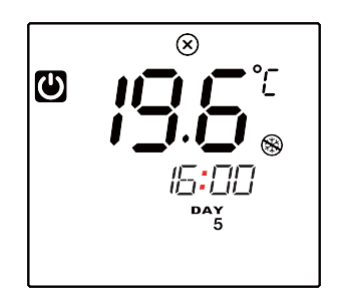

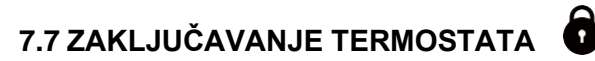

- ova funkcija omogućuje zaključavanje tipki termostata
- za uključivanje funkcije pritisnite i držite zajedno obje strelice ▲/▼ u trajanju oko 5 sekundi dok se ne prikaže simbol lokota
- za deaktivaciju funkcije zaključavanja također zajedno držite obje strelice ▲/▼ oko 5 sekundi dok simbol lokota ne nestane

### **DIMENZIJE (mm)**

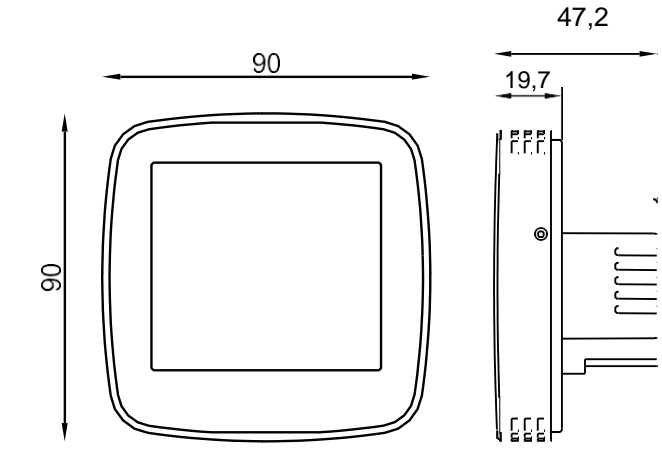

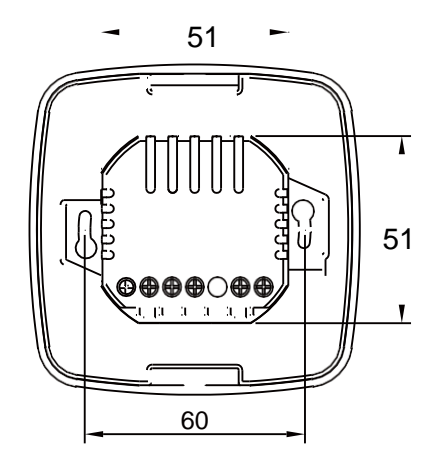

### ZA UPRAVLJANJE PUTEM MOBILNE APLIKACIJE (smart@ioT) INSTALIRAJTE ISTU OVISNO O VRSTI OPERATIVNOG SUSTAVA:

iOS

Android

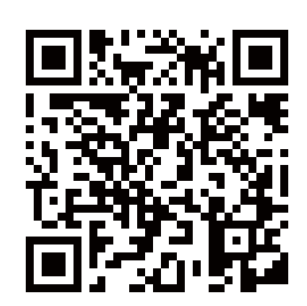

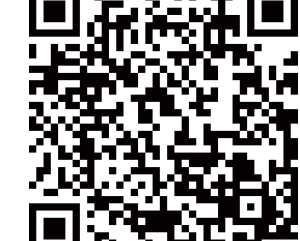

### **GARANCIJSKA IZJAVA**

Proizvod ima sva propisana i deklarirana svojstva. Za njega važi dvogodišnja garancija, koja počinje vrijediti od dana kupnje. Za vrijeme trajanja garancije besplatno će se otklanjati sve greške, koje su posljedica slabog materijala, izrade, kvara ili manjkavosti. Zadržavamo pravo popravka ili zamjene cijelog proizvoda.

Garancija ne pokriva oštećenja nastala nepravilnom upotrebom, normalnim trošenjem i greške koje ne utječu na vrijednost, funkcionalnost i sigurnost rada uređaja. Garancija prestaje vrijediti, ukoliko popravak izvrši neovlaštena osoba ili ako prilikom popravka nisu korišteni originalni zamjenski dijelovi.

Za refleksnu štetu (DAMNUM EXTRA REM), i to kako za stvarnu štetu na imovini ili gubitak dobiti do kojeg bi moglo doći zbog upotrebe ili nedostatka na proizvodu, ne preuzimamo odgovornost. Također ne priznajemo troškove montaže i demontaže te eventualne druge posredne ili izravne troškove, zahtjeve za naknadu štete ili naknade koje bi pale na naš teret zbog eventualnih reklamacija.

Za popravak u garantnom roku ovlaštenom prodavaču ili servisu predajte ili pošaljite kompletan proizvod, zajedno s računom.

Proizvedeno za: Fero-Term d.o.o. Gospodarska 17, 10255 Stupnik www.fero-term.hr